#### Prasar Bharati Directorate General: Doordarshan GST: Cell Doordarshan Bhawan, Mandi House, Copernicus Marg, New Delhi.

#### No. DD/GST/Circular/2019-20

Dated:- 14.10.2019

#### **Office Memorandum**

Sub: Following of Strict Compliance regarding "Organizing of webinar of GST-Cum-AST application for GST compliance-reg".

Reference is invited to Prasar Bharati Secretariat's O.M. No. PB-7(14)(1)/2019-20/FIN/GST-GSP dated 11.10.2019 on the above subject (Copy attached)

All concerned are requested to kindly adhere to the instructions issued by Prasar Bharati strictly on the above subject.

Choul Deputy Director (Adam.)

To,

- 1. DDG, DCS, DG:DD.
- 2. All DDOs Delhi

Copy to:

- 1. ADG (F) DG:DD.
- 2. DDG (F) P.B. Sectt.
- 3. Dy. Director (Account & Tax) P.B.Sectt.
- 4. DDG(F), DG:DD.
- 5. DDG(IT) for uploading on the DD Website.

Arr

#### PRASAR BHARATI

(India's Public Service Broadcaster) Prasar Bharati Secretariat (Taxation Section) 6th Floor, Prasar Bharati House, Tower-C,

Copernicus Marg, New Delhi-110001

#### No. PB-7(14)(1)/2019-20/FIN/GST-GSP

#### Dated: 11.10.2019

Sub: Organizing of webinar of GSP-cum-ASP application for GST compliances -reg.

It has been decided to organise a webinar of BOLTON i.e. GSP-cum-ASP application for GST compliances offered by M/s Deloitte Touche Tohmastu India LLP on 14.10.2019, from 2:30 p.m. to 4:30 p.m. The webinar can be attended by accessing the following link:

#### https://deloitteindia.webex.com/deloitteindia/onstage/g.php?MTID=e3ef223565b143 96aa964fd2e2421d55c

All concerned officers and officials of all field units which are directly related to compilation of GST related information and supposed to access BOLTON i.e GSPcum-ASP application for submission of GST related data to SNOs can access to this webinar by clicking on the above mentioned link.

It is requested that GST Cells of both the directorates may please circulate this notice for webinar amongst all field units so that they may attend as per schedule and take the benefit of the same.

ajur

(Rajesh Kumar Ojha) Dy. Director (Account & Tax)

#### Head of GST Cells of AIR/ DD

#### Copy to:

- 1. ADG (Fin.), AIR/ DD
- 2. ADG (B&R), PB, PB Sectt.
- 3. CE (Civil), Soochan Bhawan, New Delhui
- 4. DDG (Fin.), AIR/ DD
- 5. DDG (Comm.), AIR/ DD
- 6. DDG (Tech), PB Sectt., with a request to pl. Arrange to upload on PB website.
- 7. Director (Comm., T&C-1)/(Comm., T&C-2)/ (B&A), PB Sectt.
- 8. All SNOs/ Nodal DDOs of all state registrations
- 9. DDO, PB Sectt./ DG: DD/ DG: AIR

#### Copy for information to:

- 1. PS to M(F)
- 2. DG: DD/DG: AIR

# **Deloitte.**

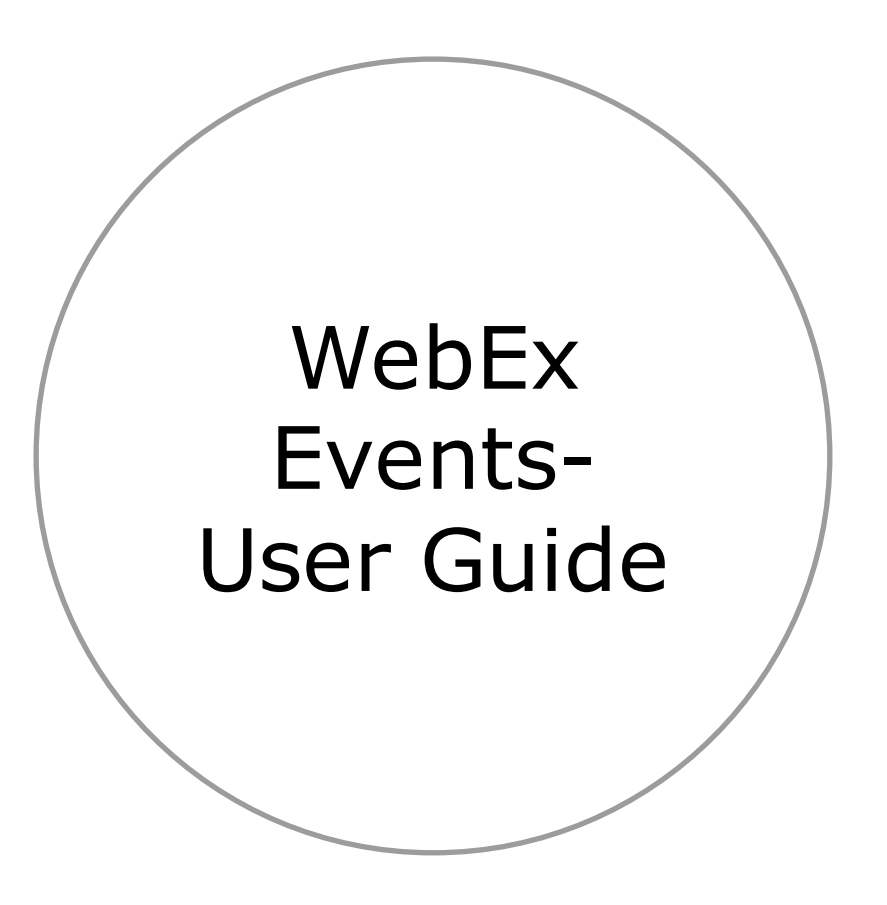

IT Operations Team Deloitte India Member Firm

31<sup>st</sup> January, 2019

#### Contents

| Introduction to Webex                                    | 3  |
|----------------------------------------------------------|----|
| Join a WebEx Event                                       | 4  |
| WebEx Events Homepage Overview (Attendee)                | 5  |
| Join the audio conference using a phone (Call me)        | 6  |
| Join the audio conference using a phone (I will call in) | 7  |
| Join the audio conference using computer                 | 8  |
| Mute/unmute yourself                                     | 9  |
| Switch on/ off your video                                | 10 |
| Share your screen                                        | 11 |
| Share Everything on Your Computer Screen                 | 12 |
| Share video from your system                             | 13 |
| Share only one of your application's screen              | 14 |
| Switch to share an application screen                    | 15 |
| Stop sharing desktop/application screen                  | 16 |
| Request control of presenter's screen                    | 17 |
| Take personal notes in WebEx meeting                     | 18 |
| Chat with all meeting participant(s)                     | 19 |
| Chat with individual meeting participant                 | 20 |
| Raise hand                                               | 21 |
| Annotations on the whiteboard                            | 22 |
| Question & Answer session                                | 23 |
| Ask a Question                                           | 24 |
| Answer a poll question                                   | 25 |
| Leave an event                                           | 26 |

#### Introduction to WebEx

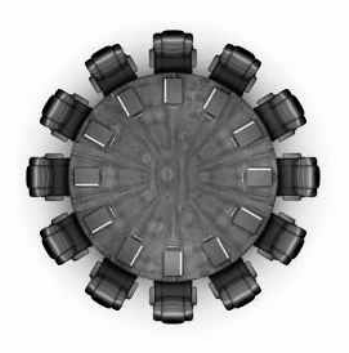

Cisco WebEx video conferencing is a cost-effective alternative to face-to-face meetings. You can use it to collaborate with customers, partners, and employees worldwide.

#### Features and Capabilities :

- WebEx provides you with audio, web, and video conference capabilities
- Collaborate with audio, video, and content, all in one meeting
- Share and collaborate on documents, presentations, and whiteboards over the web
- Improve productivity and accelerate business processes
- · Build relationships and trust, just like in person, with a lifelike video experience
- Facilitate project reviews and team meetings and keep deadlines on track

### Join a WebEx Event

If the host requires a registration ID for the event, be sure to keep the registration confirmation email. You will

need to enter the ID when joining the event.

Select the join link in your email invitation.

Date and Time: Monday, December 4, 2017 4:15 pm, Pacific Standard Time (San Francisco, GMT-08:00) Event number: 152 618 575 Registration ID: This event does not require a registration ID Event password: gPeim26P

To join the online event

<u>Click here to join the online event.</u> Or copy and paste the following link to a browser: <u>https://go.webex.com/go/onstage/g.php?MTID=e682f5cbf74f5161f98c47ca4c0fee8e9</u>

To view in other time zones or languages, please click the link: https://go.webex.com/go/onstage/g.php?MTID=e88c0b3f981118c8219331d25e5dcba98

To join the audio conference only

To receive a call back, provide your phone number when you join the event, or call the number below and enter the access code. US Toll Free: 1-877-668-4488 US Toll: +1-415-655-0000 Global call-in numbers: <u>https://go.webex.com/go/globalcallin.php?</u> <u>serviceType=EC&ED=220076712&tollFree=1</u> Toll-free dialing restrictions: <u>https://www.webex.com/pdf/tollfree\_restrictions.pdf</u> Access code: 152 618 575

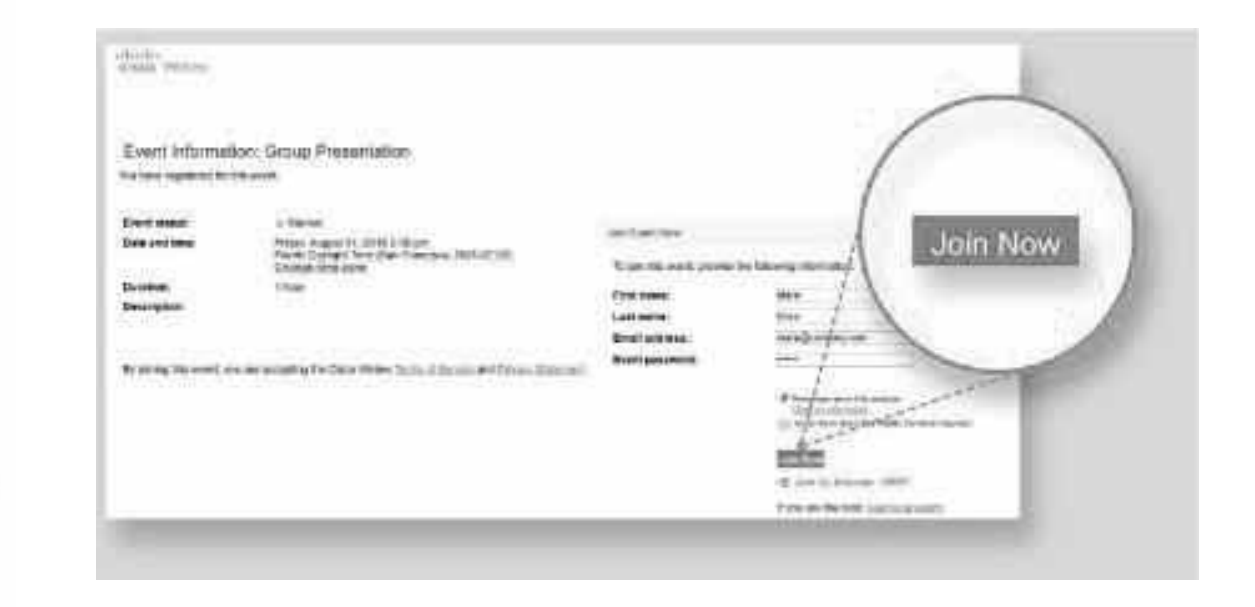

On the Event Information page, enter your Name, email address, and the event password. Select Join Now.

The Webex Events user interface is simple. Most of the event options are in the center and participants and other panels are on the right.

### WebEx Events Homepage Overview (Attendee)

The WebEx Events user interface is simple. Most of the event options are in the center and participants and other panels are on the right.

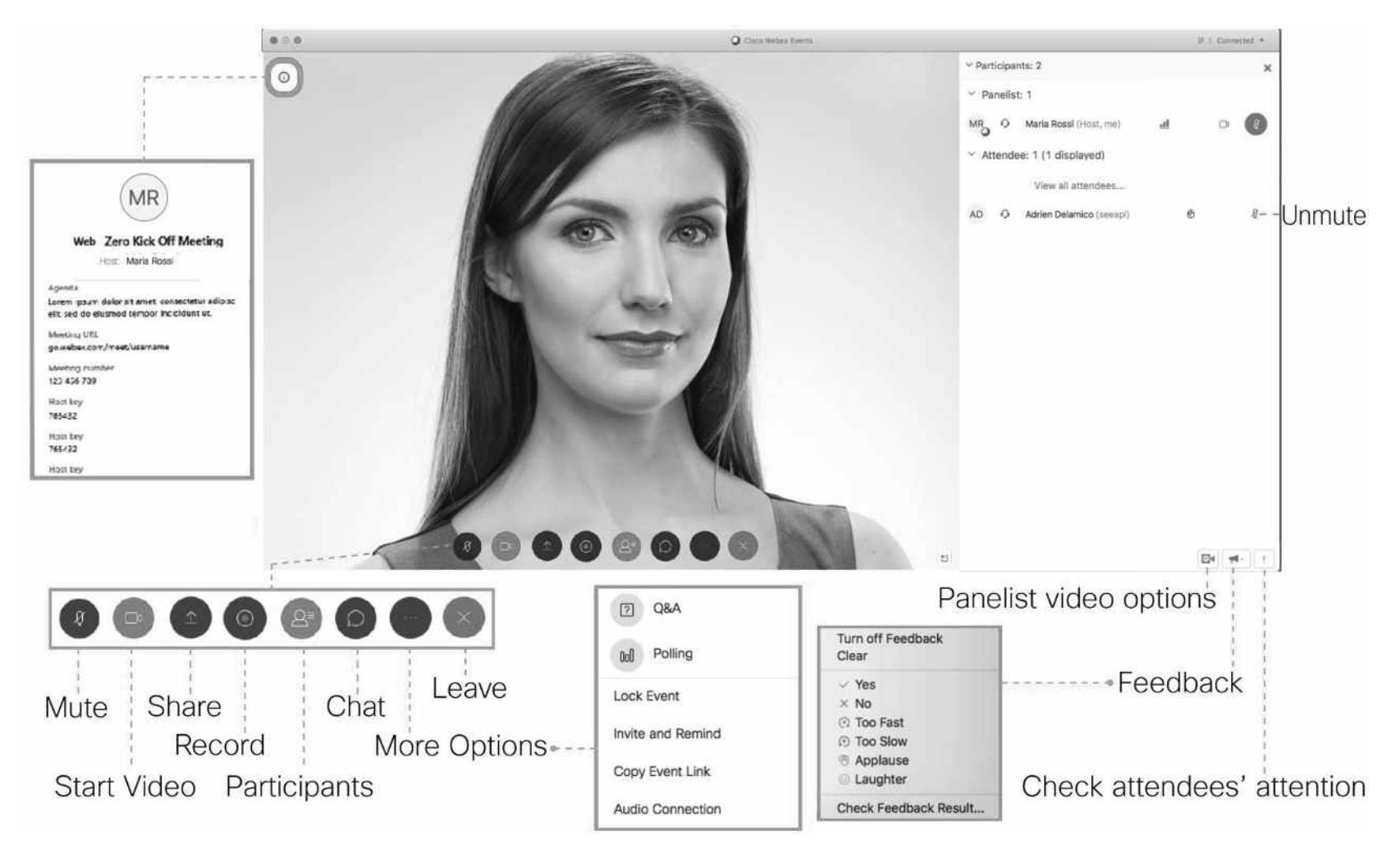

### Join the audio conference using a phone (Call me)

You also have the option to join the audio conference using a phone. Simply follow the steps below to do so:

- Click on the Audio and Video Connection option.
- Click on **Call Me**, you can enter your telephone extension or your mobile number
- Click Call Me once you are done

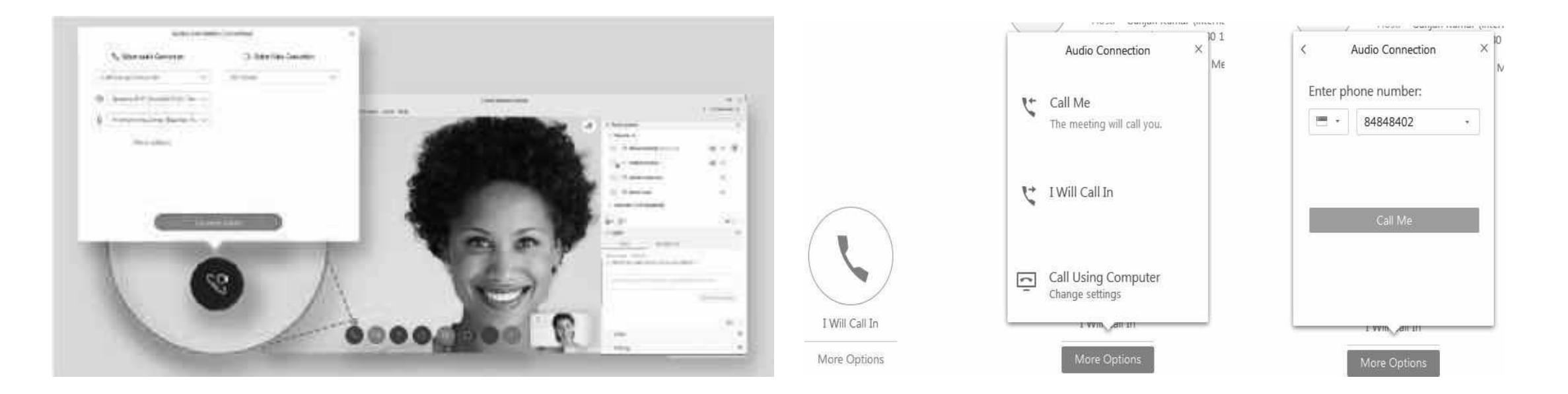

### Join the audio conference using a phone (I will call in)

You also have the option to join the audio conference using a phone. Simply follow the steps below to do so:

- Click on the Audio and Video Connection option.
- Click on I Will Call In, you will be shown the numbers to dial in
- Enter the numbers on your phone and press dial to get connected to the audio conference call

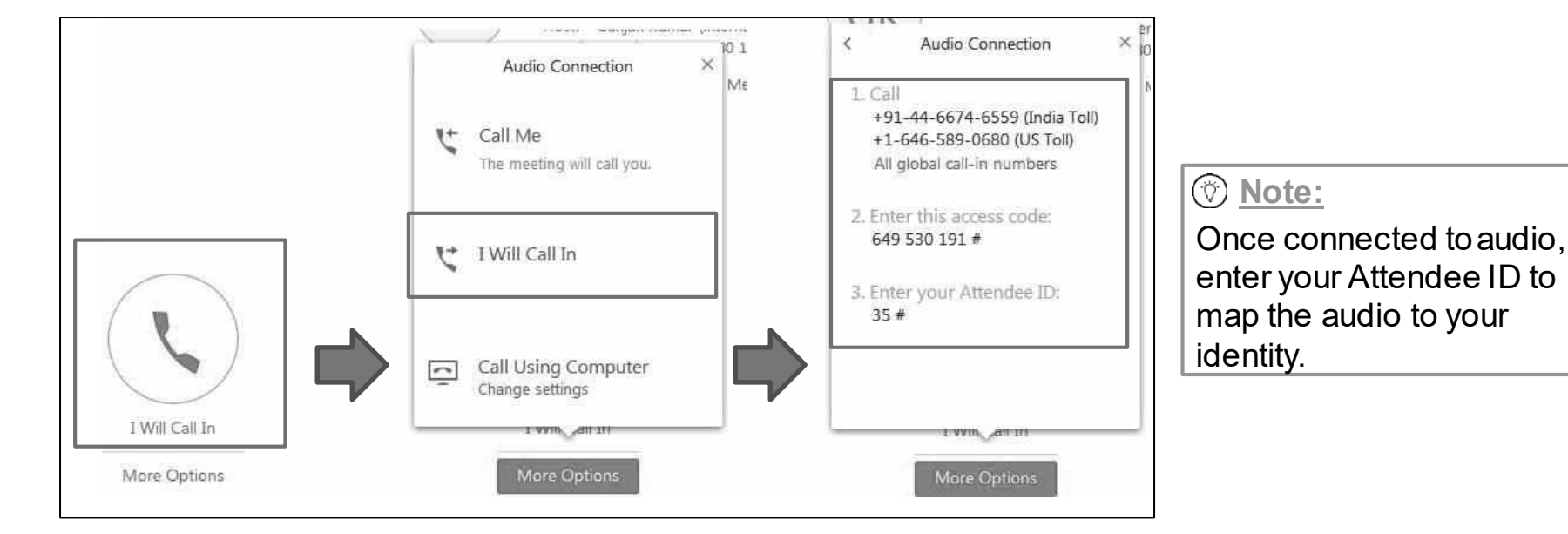

7

### Join the audio conference using computer

You can join the audio conference using your computer's speaker and microphone. Simply follow the steps below to do so:

- Click on the **Audio and Video Connection** option.
- Click on **Call Using Computer**, and the call will start. You will be connected to it via your computer

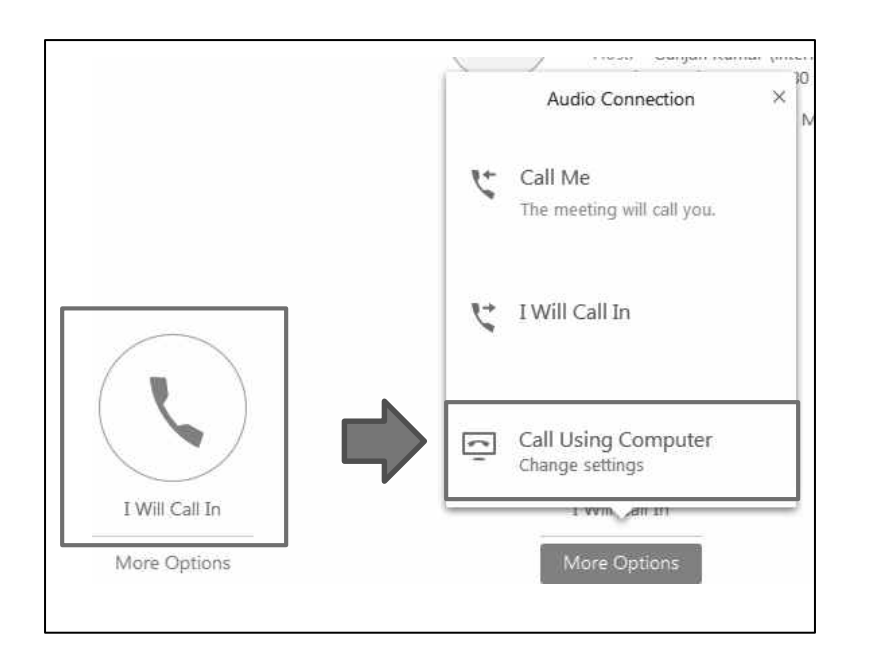

### **Mute/unmute yourself**

- When you are on Mute, you can still hear the other meeting participants, but they cannot hear you. You should use mute if you want to remain in the meeting but do not wish to be heard.
- To mute your audio, simply click on the Mute icon. The icon will be updated to red
- To remove yourself from mute, simply click on the Mute icon again

10 to indicate that mute is on.

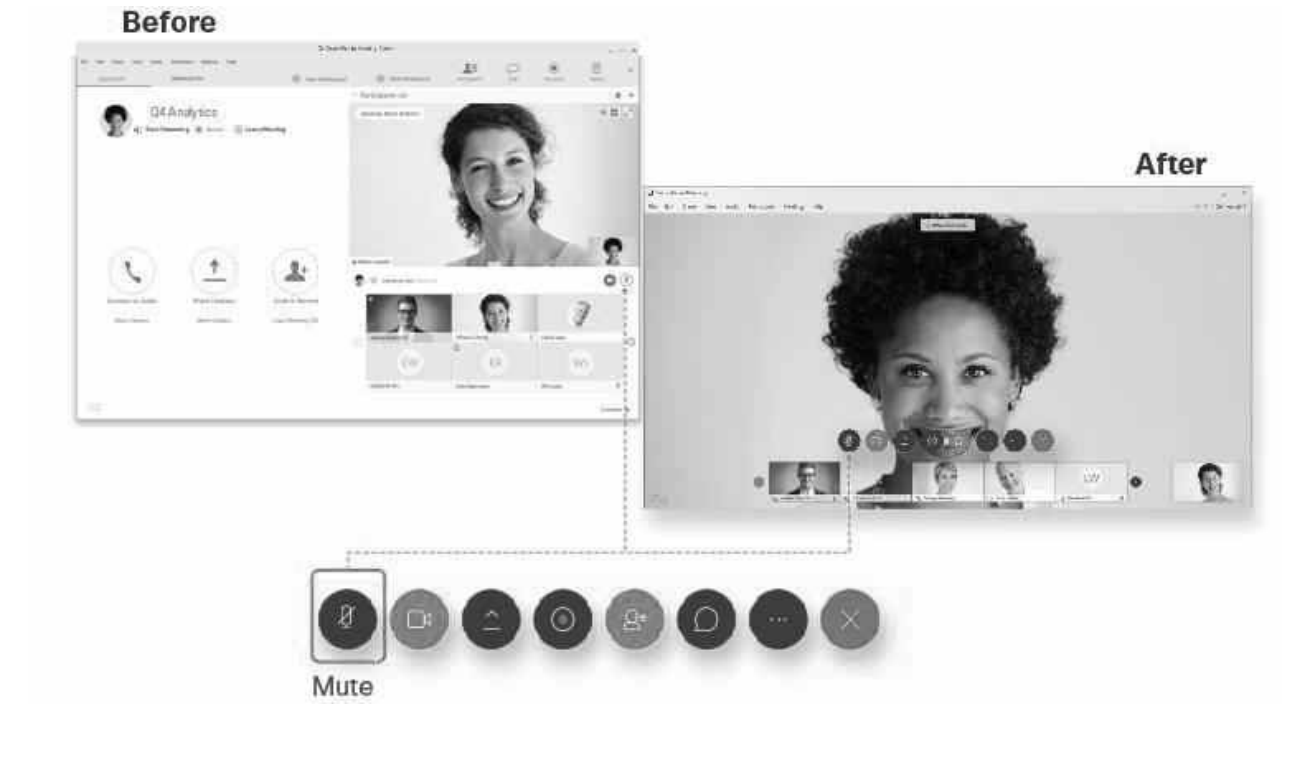

## Switch on/ off your video

- When joining the WebEx meeting using a computer with camera, you have the option of switching on your video for other meeting participants to see you.
- To start your video during the event, select Start my video, 🕑 and then select Start My Video.
- To stop your video during the event, select Switch camera device or stop my video, and then select Stop My Video.

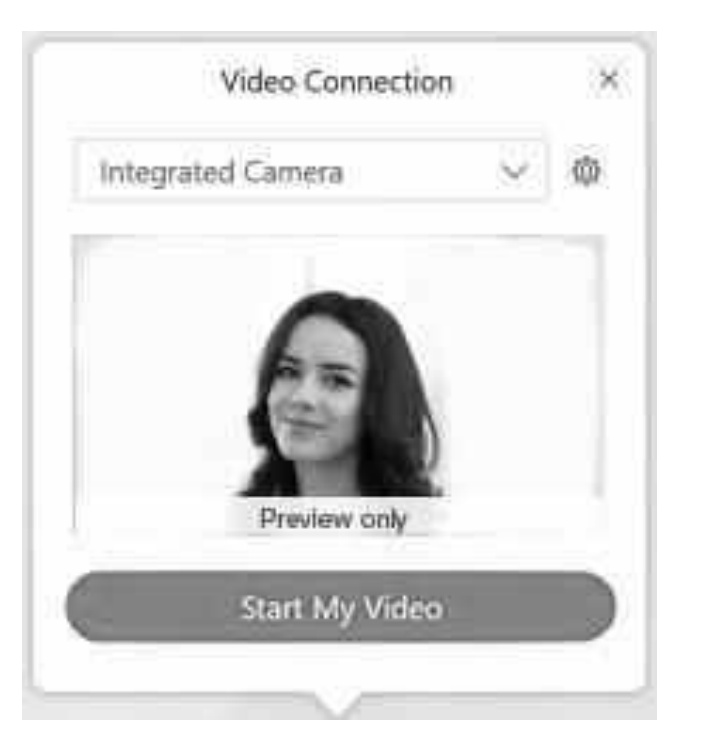

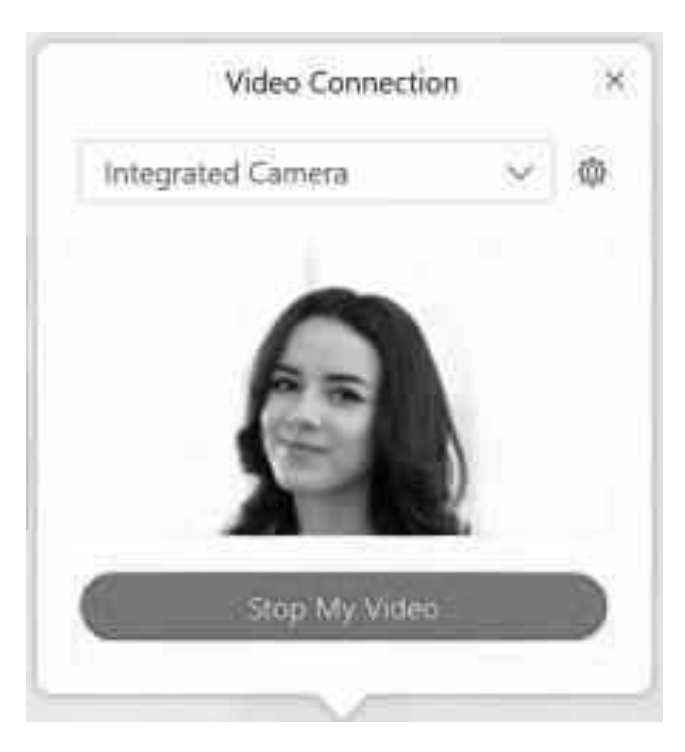

### Share your screen

File sharing is ideal for presenting information that you do not need to edit during the meeting, such as a video or slide presentation. After a meeting starts, you can select a presentation or document to share.

- Before you can share your screen with the meeting participants, you have to become the presenter
- At the right navigation bar on the participants tab, click on the **Presenter** icon at the current presenter's icon
- Drag it to your name or icon and drop it
- There will be a popup confirmation, click on Yes to confirm you want to be the presenter on the pop-up that appears on your screen. You will then become the presenter

| Image: Section of the section of the sec | Contracting Charles of the Contracting Property<br>Of Leading Of Sector Of Distance Annual Contracting Of Sector Of Distance Annual Contracting Vielance,<br>Property of the Sector Annual Contracting Vielance,<br>Property of the Sector Annual Contracting Vielance,<br>Distance Annual Contracting Vielance,<br>Distance Annual Contracting Vielance,<br>Dista | <ul> <li>Section 10 memory and 10 memory and 10 memor</li></ul> | · · · · |                                         | ▼ Part<br>Speakin | icipants<br>Ig:                                 |                     |
|----------------------------------------------------------------------------------------------------|----------------------------------------------------------------------------------------------------|----------------------------------------------------------------------------------------------------|---------|-----------------------------------------|-------------------|-------------------------------------------------|---------------------|
| In the last ware field       In the last ware field       In the last ware field       In the last ware field         In the last ware field       In the last ware field       In the last ware fie                                                                                                    | Contraction of the second second                                                                                                    |                                                                                                    |         | After                                   | GL                | Guan Lim (me)<br>Kevin Koh (Host)               | 00                  |
|                                                                                                    |                                                                                                    |                                                                                                    |         | area area area area area area area area |                   | Change Presenter  Do you want to become  Yes No | ×<br>the presenter? |

D - 6 - ----

### Share Everything on Your Computer Screen

OR

- From the menu bar, go to **Share**, then select **My Screen**
- If you have more than one monitor connected to your computer, you can choose which desktop screen to share to your meeting participants
- Your desktop screen will be shared

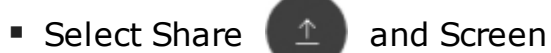

| My S        | creen             | Ctrl+Ait+D |     |
|-------------|-------------------|------------|-----|
| Fue         | unclualing viaeo) | Ctri+Ait+C | -   |
| Дрр         | lication          |            | ir: |
| Whit        | eboard            | Ctrl+Alt+N | i   |
| Web         | Browser           |            |     |
| Rem         | ote Computer      |            |     |
| My <u>N</u> | deeting Window    |            |     |
|             |                   | ÷          | _   |
|             |                   |            |     |

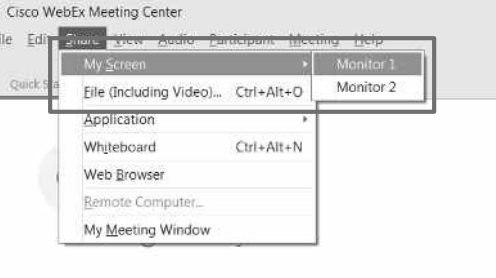

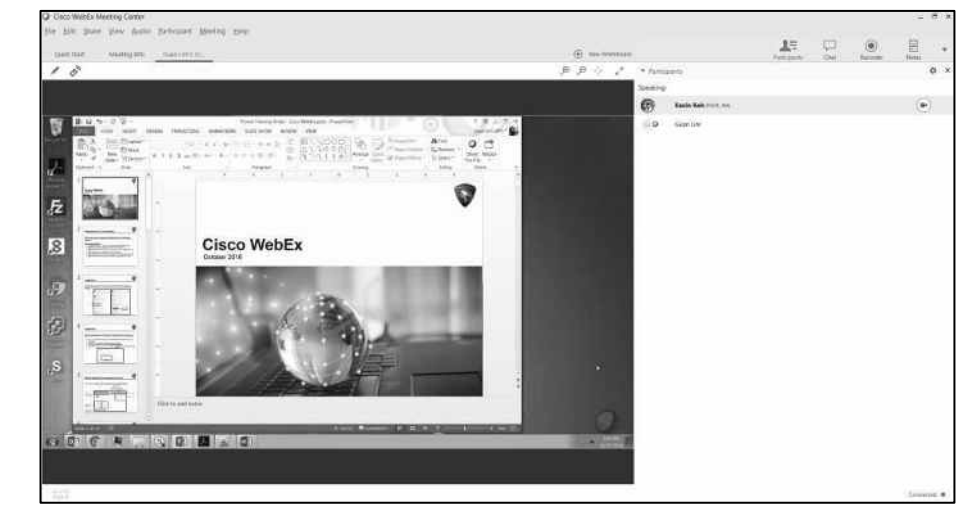

(your desktop share view from other meeting participants)

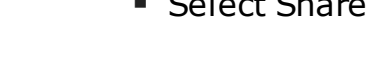

### Share video from your system

- From the menu bar, go to **Share**, then select Share File(including video)
- Your video will be shared with all the attendees

| Stop Sharing | II<br>Pause | <u>↑</u> =<br>Share | →£ ~<br>Assign   | Audio       | ¥<br>Unmute | Recorder   | <b>R</b> ≡<br>Participants | Chat.    | Annotate | E<br>Notes | × . |
|--------------|-------------|---------------------|------------------|-------------|-------------|------------|----------------------------|----------|----------|------------|-----|
|              |             | ✓ Share             | My Screen        |             | cree        | n. 🖽       |                            | <i>.</i> |          |            |     |
|              |             | Share               | File (Include    | ng Video) - |             | From My Co | omputer                    | 1        |          |            |     |
|              |             | Share               | Application<br>* |             | · [         |            |                            | ·        |          |            |     |

### Share only one of your application's screen

Applications you can share include web browsers, multimedia viewers and players, files or applications on a remote computer (using Access Anywhere), and any other application that appears in the list of applications.

- From the menu bar, go to Share, then select Application
- Hover over the option Application
- You will be presented a list if running application, select the application whose screen you would like to share
- To share an application that is open, select Share

OR

and select the application from the list of open applications.

- To share an application that is not open, select Share and Other Applications, then select have next to the application you want to share.
- Your application screen will be shared

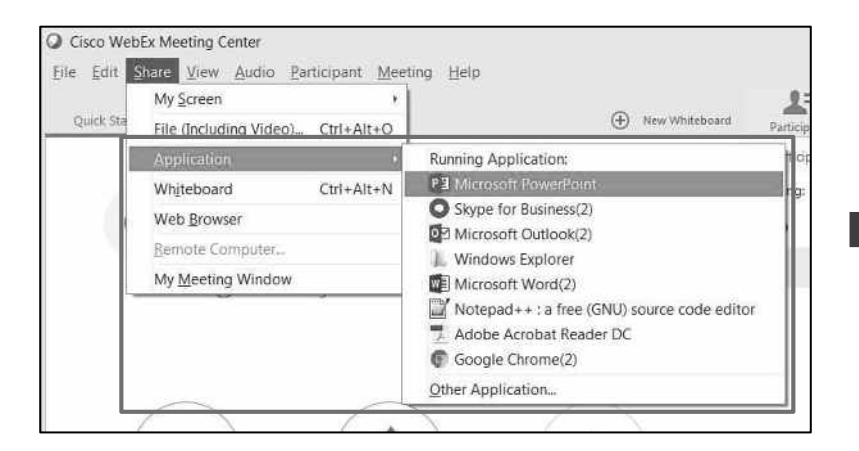

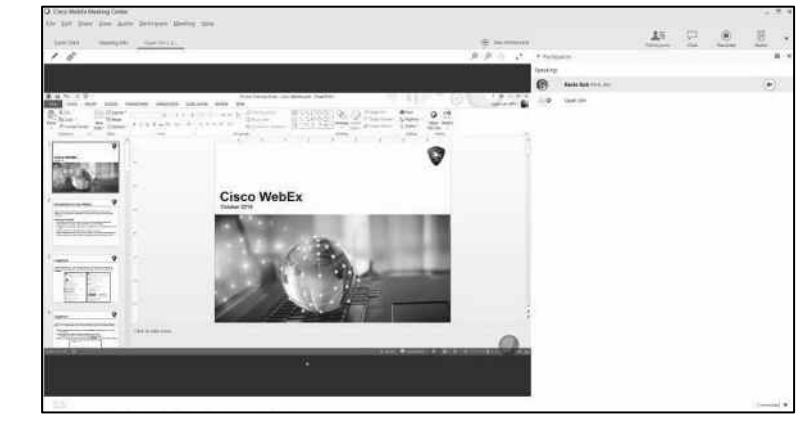

(only PowerPoint is shared)

## Switch to share an application screen

#### Note:

 If you are sharing your desktop screen and would like to switch to share an application screen, hover over the Sharing menu at the top of your screen and select Share > Share Application > select application to share

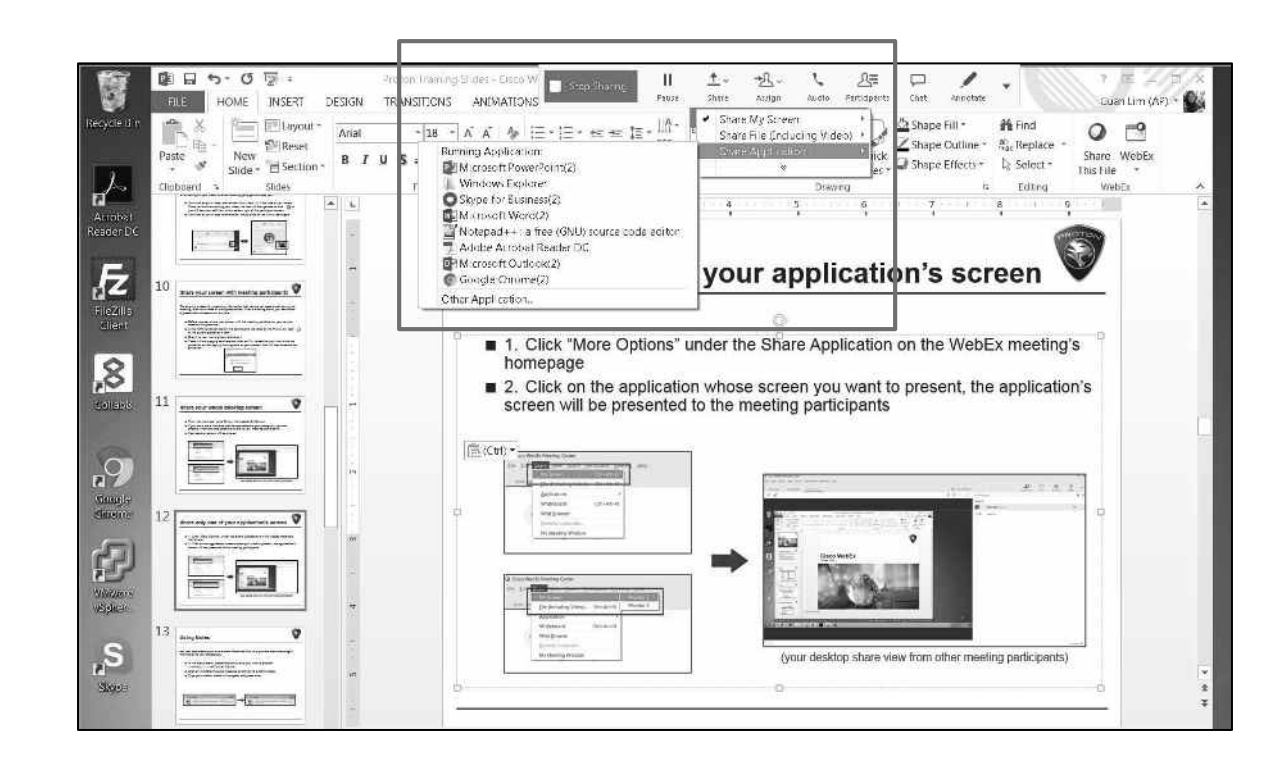

## Stop sharing desktop/application screen

At the top of the screen, select Stop Sharing on the floating bar.

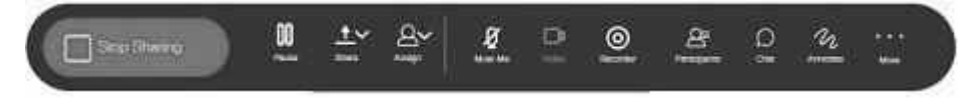

If you don't see Stop Sharing, hover over the You're sharing message at the top of the screen to show the floating bar. The message looks similar to the following:

You're sharing your screen.

| Recycle Bin                           | Image: Solution of the solution of the solut                   | raining Stides - C cco W Stop Stearing II<br>TIONS ANIM/ TIONS Pause                                                                                                    | 1    Ω     2=     2     2     3       Share     Assign     Audio     Participants     Chat     Annotate     Guan Lim (AP)       Share My Screen             |
|---------------------------------------|----------------------------------------------------------------------------------------------------|----------------------------------------------------------------------------------------------------|----------------------------------------------------------------------------------------------------|
| 2                                     | Paste                                                                                                    | Running Application:<br>PIMicrosoft PowerPoint(2)<br>Windows Explorer<br>Skype for Business(2)                                                                                                    | Share File (Including Video)<br>Share Additional Share Cuttine * discrete Share WebEx<br>CK Shape Effects · Select * This File -<br>Draving · Editing WebEx |
| Acrobat<br>Reader DC                  | 10 has yes source of motion services <b>V</b>                                                                                                    | Microsoft Word(2)     Microsoft Word(2)     Adobe Acrobat Reader DC     Microsoft Outlook(2)     Gobgle Chrome(2)     Other Academatication                                                                                                    | your application's screen 🖤                                                                                                    |
| FleZha<br>Chart<br>Rollaes<br>Collaes |                                                                                                    | <ul> <li>1. Click "More Options" u<br/>homepage</li> <li>2. Click on the application<br/>screen will be presented</li> </ul>                                                                                                    | n whose screen you want to present, the application's to the meeting participants                                                                           |
| Sasalt<br>Gazette                     | 12 The section of an experimentary section of the section of the s | CC (C (r)) -<br>The states of the states of t |                                                                                                    |
| White                                 |                                                                                                    | ClassRead Index (now<br>in 1) ClassRead Index (now<br>Class 2) ClassRead Index (now (now (now (now (now (now (now (now                                                                                                    |                                                                                                    |
| visional<br>Slaves                    |                                                                                                    | Michadan Holes, Could-al Veniti<br>Manaret Okatan<br>Henrik Okatan<br>Henrik Henrik<br>Henrik Henrik<br>Henrik Henrik                                                                                                    | (your desktop share view from other meeting participants)                                                                                                   |

## **Request control of presenter's screen**

In a WebEx meeting, if a presenter is sharing a desktop, web browser or application, participants can request the presenter to allow them to control or annotate the presenter's screen.

- Right-click on the presenter's screen on your WebEx window and click on Ask to Control
- Confirm that you would like to request control by selecting the **Request** option in the popup box
- Once the presenter approves the request, you can click on "Take control" and start controlling the presenter's screen

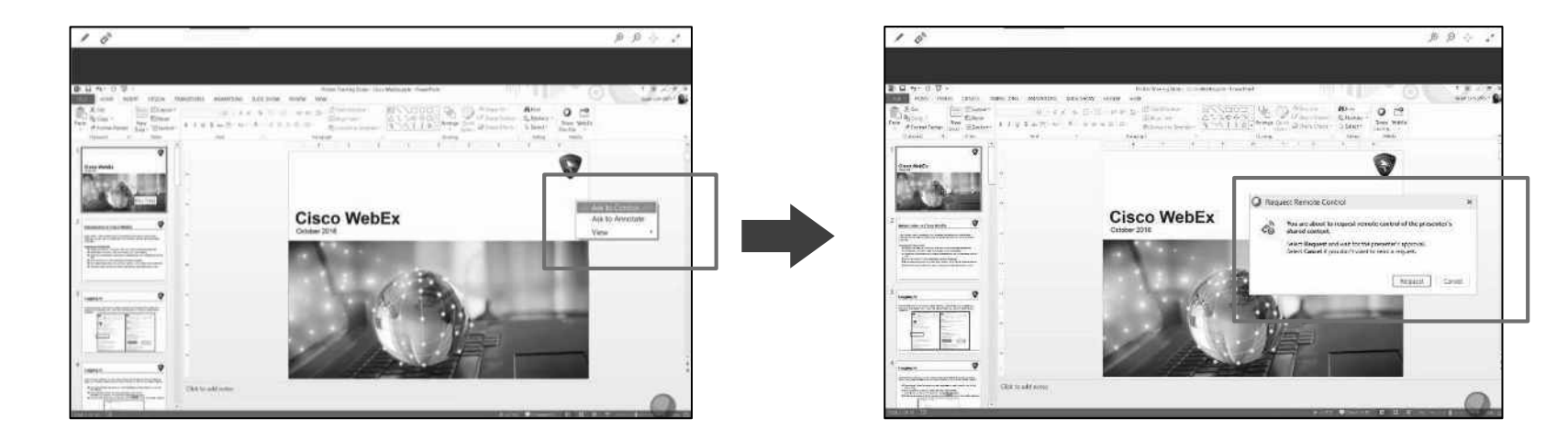

# Take personal notes in WebEx meeting

You can add notes in the WebEx meeting. These notes will be personal to you and other participants are not able to view or access them.

In the Meeting window, click on the More options

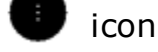

- Enter your notes in the **Notes** panel that appears on the right navigation area
- After the meeting, save the notes in a .txt format on a location of your choice

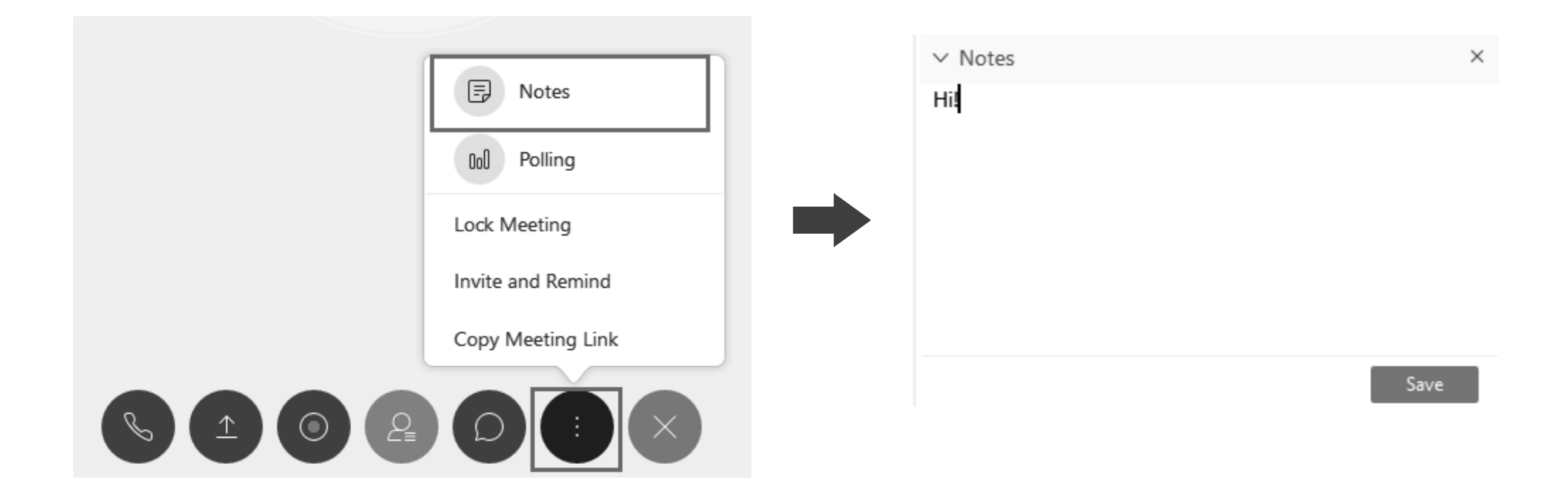

# Chat with all meeting participant(s)

You can interact and chat with the meeting participants in the WebEx meeting. You can select whether to chat with all, or individual participants.

- In the Meeting window, click on the Chat icon
- Enter your message in the **Chat** panel that appears at the right navigation area and click **Send**
- Your message will be sent to all participants in the meeting

| ✓ Chat                  | × |
|-------------------------|---|
|                         |   |
|                         |   |
|                         |   |
| To: Everyone            | ~ |
| Enter chat message here |   |

# Chat with individual meeting participant

- To chat with an individual meeting participant, select the meeting participant you want to chat with in the Chat panel
- Enter your message and press Send
- Your message will be sent to only that participant

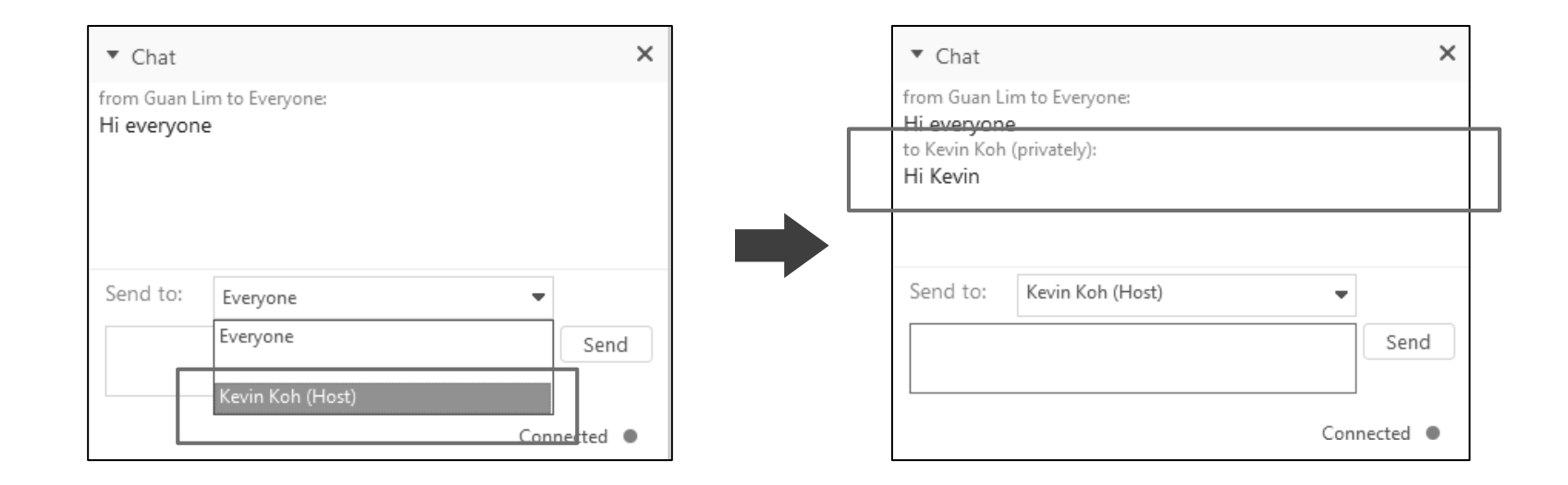

### **Raise hand**

You can use the "Raise hand" feature if you are a participant and on mute, and would like your host's attention.

- Simply click on the Raise hand icon beside your name ()
- Once you have raised your hand, the icon will be updated to blue that you have raised your hand.
- At this time, the host will know that you have asked for attention.

| <ul> <li>Participants</li> </ul> |                      | ¢ > |
|----------------------------------|----------------------|-----|
| Speaking                         |                      |     |
| P                                | Kevin Koh (Host, me) |     |
| LG                               | Lim Guan             |     |

|    | -                                     | ٦ | × |
|----|---------------------------------------|---|---|
| () | IN Deloitte Service Desk has raised a |   |   |
|    | hand.                                 |   |   |
|    |                                       | 9 |   |

host will see

(host will see that a participant had raised hand)

## Annotations on the whiteboard

You can use whiteboards to write and brainstorm with your meeting participants. But to let them annotate on your whiteboard, you have given them permission to annotate

- Right-click on the person you wish to allow to annotate
- Click on Allow to Annotate

| 0                               |                                                                             | Cisco          | WebEx Meeting Center |                                      |                          |              | -          | n × |
|---------------------------------|-----------------------------------------------------------------------------|----------------|----------------------|--------------------------------------|--------------------------|--------------|------------|-----|
| <u>File E</u> dit <u>S</u> hare | e <u>V</u> iew <u>A</u> udio <u>Participant</u> <u>Meeting</u> <u>H</u> elp |                |                      | 2=                                   | []                       |              |            |     |
| Quick Start                     | Meeting Info Whiteboard ×                                                   | New Whiteboard |                      | Participants                         | Chat                     | Recorder     | [ <u> </u> | ~   |
| / 11                            | × [                                                                         | 01 2           | ×,  ⇔  ⊂( €(         | ✓ Participants                       |                          |              | 3          | ¢ × |
| 1.                              |                                                                             |                | <u>^</u>             | Speaker:<br>KB Karish                | ma Bhatnagar (H          | ost, me)     |            | )   |
| - <b>&gt;</b> >                 |                                                                             |                |                      | Erina 1                              | Tan                      | 2            | 0          | 1   |
| Aa                              |                                                                             |                |                      | <u>Change</u>                        | Role To                  | K            |            |     |
| 15                              |                                                                             |                | E                    | Pass <u>K</u> ey<br>Allo <u>w</u> to | board and Mo<br>Annotate | ouse Control |            |     |
| <b>—</b>                        |                                                                             |                |                      | Assign P                             | ri <u>v</u> ileges       |              |            |     |
|                                 |                                                                             |                |                      | <u>U</u> nmute                       |                          |              |            |     |
| 1                               |                                                                             |                |                      | Mute <u>All</u>                      | AII                      |              |            |     |
|                                 |                                                                             |                |                      | Chat                                 | (.)II                    |              |            |     |
|                                 |                                                                             |                |                      | Expel                                |                          |              |            |     |
| -                               |                                                                             |                |                      |                                      |                          |              |            |     |

## **Question & Answer session**

#### Turn Q and A On or Off

To use Q & A during an event, ensure that the Q & A option is turned on. You can also turn it off at any time, if necessary.

- In the Event window, do the following:
   Windows: Select Event Tab > Options > Communications
- Check or uncheck Q & A, and then select OK
- Click on the more tab and select the Q & A option

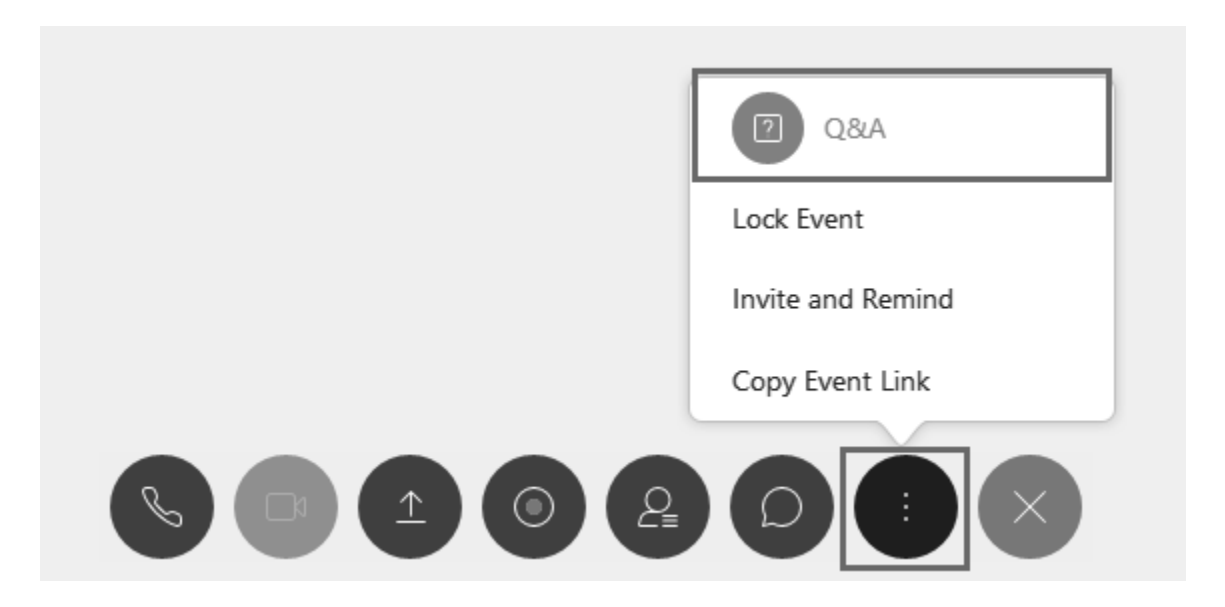

### Ask a Question

During an event, you can send your questions to all or specific panelists in a Q & A session.

- Open the Q & A panel.
- On the Q & A panel, type your question in the text box.

(Optional) To edit your question, highlight the text you want to edit, and then right-click to use the editing commands in the menu.

• If you want to ask a specific panelist / host, in the **Ask** drop-down list, select the recipient, and then select **Send**.

| ∨ Q&A              | ×    | V Q  | ×                                         |      |
|--------------------|------|------|-------------------------------------------|------|
| All (0)            |      |      | Host<br>Presenter<br>Host && Presenter    |      |
|                    |      |      | All Panelista<br>IN Deloitte Service Desk |      |
| Ask: All Panelists | ~    | Asic | All Panelists                             |      |
| What is an event?  | Send | Wh   | nat is an event?                          | Send |

### Answer a poll question

To answer a poll question raised by the panelist open the polling panel

Multiple choice: Select your answer and click **Submit** Submit

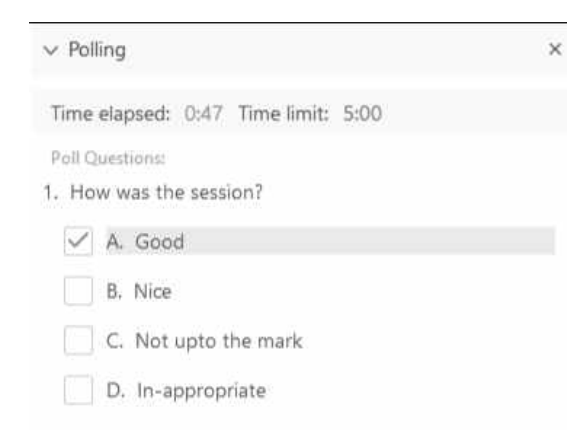

Short Answer: Type your answer in the text box below the question and click Submit

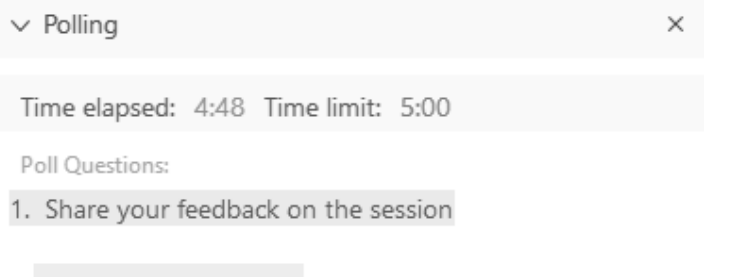

type your answer here

#### \*\*Note: Your answers might be recorded by the panelists.

### Leave an event

To leave an event, click on Leave Event.

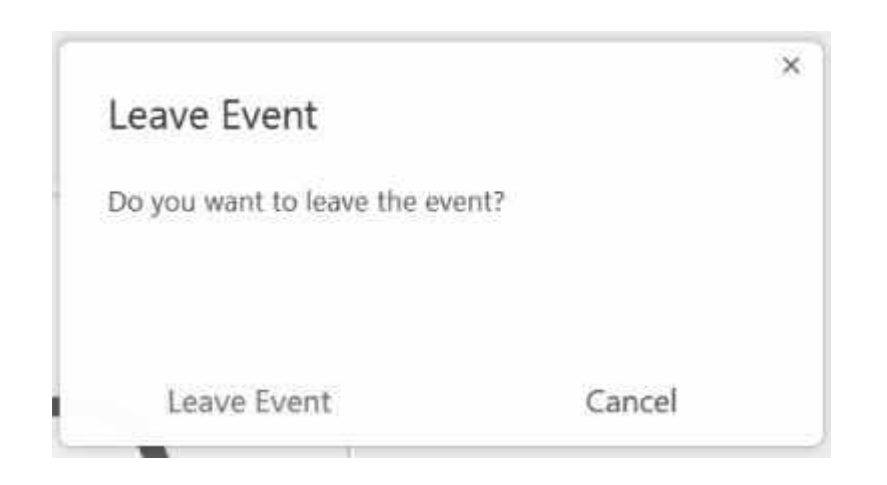

# **Deloitte.**

Deloitte refers to one or more of Deloitte Touche Tohmatsu Limited, a UK private company limited by guarantee ("DTTL"), its network of member firms, and their related entities. DTTL and each of its member firms are legally separate and independent entities. DTTL (also referred to as "Deloitte Global") does not provide services to clients. Please see www.deloitte.com/about for a more detailed description of DTTL and its member firms. The information contained in this material is meant for internal purposes and use only among personnel of Deloitte Touche Tohmatsu Limited, its member firms, and their related entities (collectively, the "Deloitte Network"). The recipient is strictly prohibited from further circulation of this material. Any breach of this requirement may invite disciplinary action (which may include dismissal) and/or prosecution. None of the Deloitte Network shall be responsible for any loss whatsoever sustained by any person who relies on this material. ©2018 Deloitte Shared Services India LLP